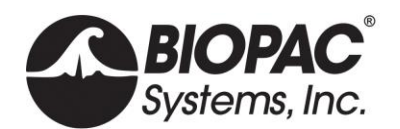

## **OXYSSH-SYS HUMAN OXIMETRY (SPO<sub>2</sub>) SYSTEM**

This Human Pulse Oximetry System includes everything required to record SpO<sub>2</sub>, Heart Rate, and Pulse with an MP36R Research System or MP36, MP35, MP46, or MP45\* Education System.

Human SpO<sub>2</sub> System components:

- **OXYSSH** Oximeter module for MP3X/4X
- **BSLCBL15** Pulse cable for OXYSS
- **BSLCBL16** Rate cable for OXYSS
- **TSD124D** SPO<sub>2</sub> Finger Transducer\*

To access optional auxiliary Status output, add the <u>BSLCBL14A</u> adapter.

Power is via the MP input, so no external power supply is required.

\* The Oximeter module also accepts optional Ear Clip Transducer (TSD124B) and Flex Wrap Transducer (TSD124C). The Human SpO<sub>2</sub> Transducers (TSD124B/C/D) output SpO<sub>2</sub> via a 1.8 m (6') cable terminated in a DB9 Male connector for an MP device analog CH input.

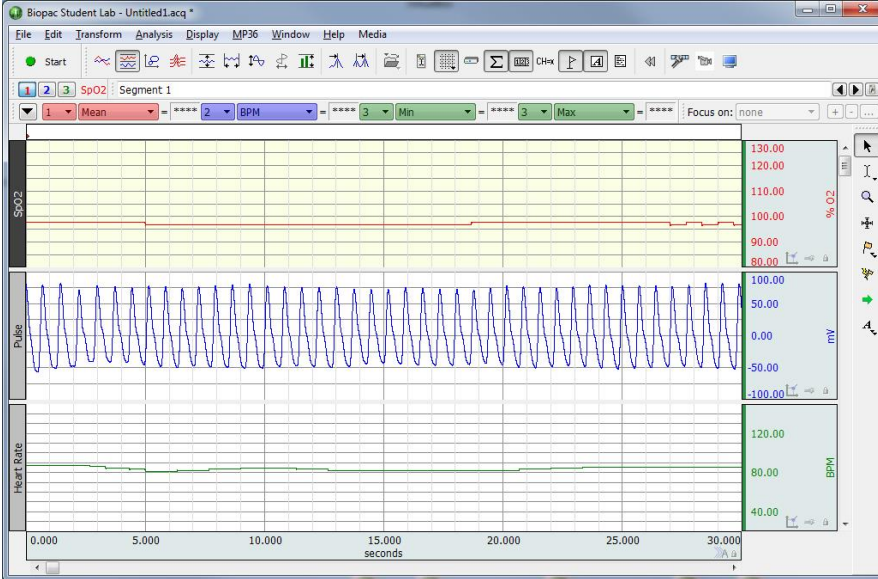

There are three auxiliary outputs (3.5 mm stereo jacks):

- **PULSE** BSLCBL15 (uncalibrated) output cable is 3.5 mm male mono phone plug with 1.8 m (6') cable to DB9 Male; attenuates by 5 and employs 3.32 K Ohm resistor.
- **RATE** BSLCBL16 output cable is 3.5 mm male mono phone plug with 1.8 m (6') cable to DB9 Male; attenuates by 5 and employs 7.62 K Ohm resistor.
- **STATUS** BSLCBL14 add-on required for optional output , which is 3.5 mm male mono phone plug with 3 m (10') cable to DB9 Male; attenuates by 10, which translates 10 V to 1 V.
- \* When used with the MP46/45 two-channel system, only one of the three auxiliary outputs can be used in conjunction with the SpO<sub>2</sub> output.

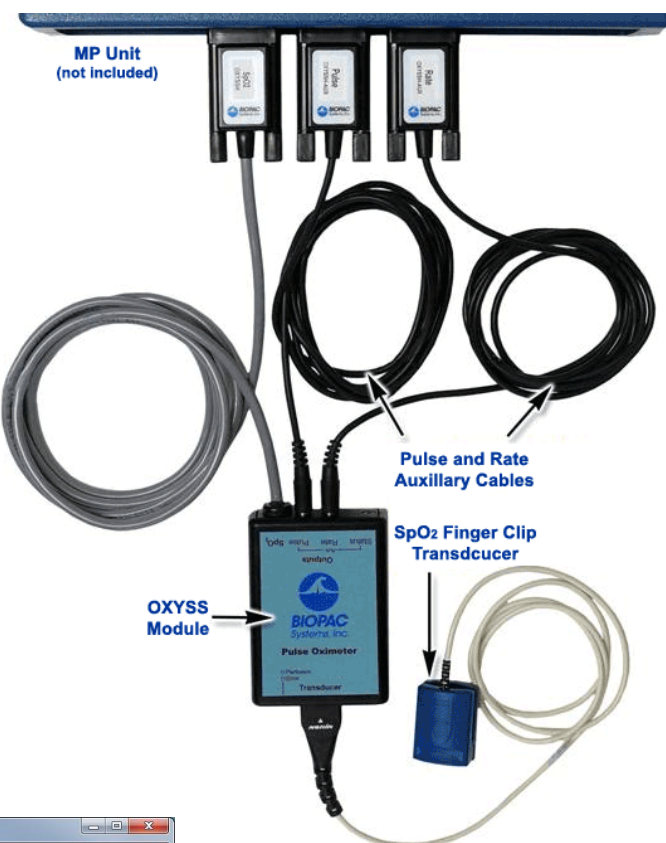

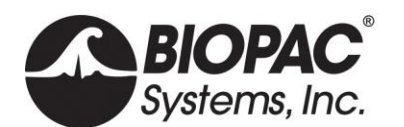

## **OXYSSH-SYS** Specifications

| Outputs:                     | SpO <sub>2</sub>                            | Pulse     | Rate                                               | Status          |
|------------------------------|---------------------------------------------|-----------|----------------------------------------------------|-----------------|
|                              | OXYSSH                                      | BSLCBL15  | BSLCBL16                                           | BSLCBL14 add-on |
| Range                        | 0 – 100 % O <sub>2</sub>                    | +- 250 mV | 18 – 321 BPM                                       | 0 – 200 mV      |
| Averaging:                   | 4-beat average*                             | No        | 4-beat average*                                    | No              |
| Accuracy:                    | +- 2 digits for<br>70 – 100 %O <sub>2</sub> | N/A       | +- 3 digits, no motion,<br>+- 5 digits with motion | +- 5 mV         |
| Update Rate<br>(samples/sec) | 3                                           | 75        | 3                                                  | 75              |

Measurement Wavelengths and Output Power:

| Red:                               | 660 nanometers @ 0.8 mV maximum average |
|------------------------------------|-----------------------------------------|
| Infrared:                          | 910 namometers @ 1.2 mW maximum average |
| Finger transducer placement:       | index, middle or ring fingers           |
| Subject weight requirement**:      | > 30 Kg (66 Lbs)                        |
| Operating Temperature Range:       | 0- 40 deg. C (32 – 104 deg. F)          |
| Operating Humidity Range:          | 10 – 90% non-condensing                 |
| Weight:                            | 366 grams (excluding BSLCBL14 cable)    |
| Size of OXYSSH module:             | 9.5 cm x 6.5 cm x 3 cm                  |
| Length of MP interface cables:     | 1.8 m                                   |
| Length of finger transducer cable: | 1 m                                     |

### Notes:

\* SpO<sub>2</sub> and Rate outputs use 4-beat average values that are updated on every pulse beat.

\*\*Subject weight requirement is based on the design of the Adult finger clip transducer that is included with the OXYSSY-SYS.

### **Status Indicators:**

The OXYSSH outputs status information in two ways: (1) via LEDs on the OXYSSH module and (2) via output voltage levels on Status auxiliary output. A green blinking LED indicates the pulse oximeter is working properly and detecting SpO<sub>2</sub>. An Orange blinking LED indicates an error condition (i.e., finger is not detected,) or the level of perfusion may be too low to measure SpO<sub>2</sub>. If the status is indicating low perfusion, see <u>Appendix 2</u>: <u>Troubleshooting</u>. The blink pattern of the LEDs (number of blinks in quick succession) provides more detailed information as shown in the following table:

| OXYSSH Status condition                                                                               | Green<br>LED | Orange<br>LED | Status<br>Output |
|----------------------------------------------------------------------------------------------------|--------------|---------------|------------------|
| High Perfusion: working with amplitude of high signal quality                                         | 1 blink      | Off           | 210 mV           |
| Medium Perfusion: working with amplitude of moderate signal quality                                   | 2 blinks     | Off           | 185 mV           |
| Low Perfusion: working with amplitude of low signal quality                                           | 3 blinks     | Off           | 170 mV           |
| Sensor Alarm Error: finger transducer is providing an unusable signal                                 | Off          | 1 blink       | < 5mV            |
| Out of Track Error: an absence of consecutive good pulse signals                                      | Off          | 2 blinks      | < 5 mV           |
| Artifact Error: a detected pulse beat didn't match the current pulse interval                         | Off          | 2 blinks      | 13 mV            |
| Sensor Disconnect Error – finger transducer is not connected to OXYSSH module or sensor is inoperable | Off          | 3 blinks      | < 5 mV           |

Note: The stated output voltages are approximate and can vary by as much as +- 5mV when the OXYSSH is working (Green LED blinking) and +- 2 mV when there is an error condition.

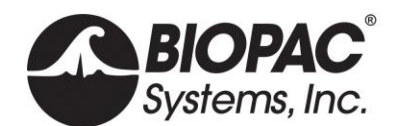

## OXYSSH Setup and Calibration

### Setup:

- 1. Turn OFF MP unit. If using the MP46/45, it must be turned OFF by disconnecting the USB cable from the computer.
- 2. OXYSSH Connections:
  - a. Plug the TSD124D Finger clip transducer into the "Transducer" input on the OXYSSH.
  - b. Plug the 3.5 mm phone plug on the "Pulse"-BSLCBL15 cable into OXYSSH output labeled "Aux. - Pulse".
  - c. Plug the 3.5 mm phone plug on the "Rate"-BSLCBL16 cable into the output labeled "Aux. -Rate".
  - d. If monitoring "Status", plug the 3.5 mm phone plug on the optional BSLCBL14 into the output labeled Aux. Status.
- 3. MP connections:\*
  - a. Plug in the "SpO2" cable into CH 1.
  - b. Plug the "Pulse"-BSLCBL15 cable into CH 2.
  - c. Plug the "Rate"-BSLCBL16 cable into CH 3.
  - d. Plug the BSLCBL14 (Status) cable into CH 4 (Optional).

Note\* The MP46/45 (not shown) is a two channel device, so only one of the auxiliary outputs can be used.

4. Turn ON the MP unit. If using the MP46/45, plug the USB cable into the computer.

## Connecting TSD124D Finger Clip Transducer to Subject:

To obtain optimal pulse oximeter data, the finger clip transducer must be positioned at or near heart level and the **Subject** must be seated, relaxed and fingers should be warm. The finger transducer can be placed on the index, middle or ring finger. Make sure that the side of the clip displaying the finger graphic is properly oriented. The hand should be positioned so that there is no additional pressure placed on the transducer, and motion artifact should be minimized. Two recommended positions are:

- Hand resting in lap with palm facing up.
- Arm resting on arm rest with palm facing up.

Although it is possible to record pulse oximetry data during exercise, it is not recommended as it is difficult to control motion artifact. For resting vs. exercise comparisons, consider taking recordings only in the resting and post exercise state. After recording the "at rest" portion, click **Stop**. The **Subject** can then remove the finger clip transducer and begin exercising. Immediately after stopping exercise, the **Subject** must quickly return to a seated and relaxed position, reapply the finger transducer, and continue the recording.

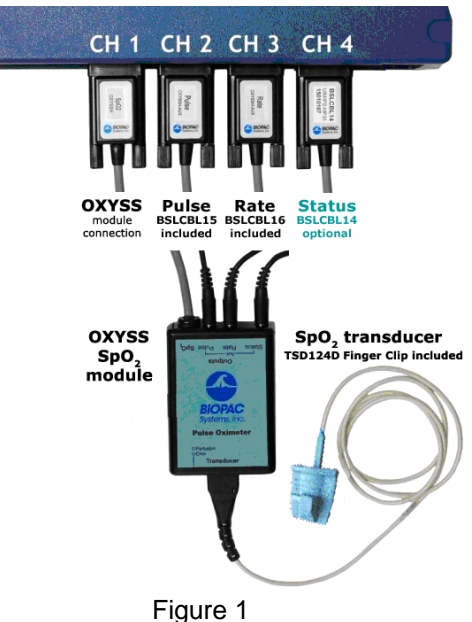

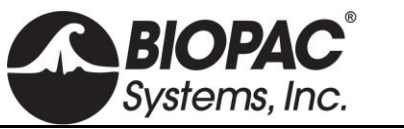

# Calibration:

<u>If using BSL 4.1.3 or higher, or Acq*Knowledge* 5.0.x or higher with MP36R, OXYSSH SpO<sub>2</sub> calibration prompts will appear automatically after clicking the BSL or Acq*Knowledge* graph's "**Start**" button. Follow the prompts to complete OXYSSH SpO<sub>2</sub> calibration.</u>

<u>If using BSL 4.0.1-4.1.2, or Acq*Knowledge* 4.4.x with MP36R</u>, follow the steps below. If using software prior to BSL 4.0, it will be necessary to manually setup all channel parameters referencing Appendix 1 and then proceed starting at Step 4. (Acq*Knowledge* versions prior to 4.1 do not offer MP36R support.)

- 1. After launching the software, choose "**Create/Record a new experiment**" from the Startup dialog and click "**OK**" to display the "**Data Acquisition Settings**" dialog. Alternately, if the software is already running, select "**Set Up Data Acquisition**" from the MP menu.
- 2. From the **Channels > Preset** pop-up menu list, choose the correct preset for each of the four channels as shown below.

| hannels<br>enoth/Rate       | Analog  | Digital | Calculation       |                   |             |                           |                       |
|-----------------------------|---------|---------|-------------------|-------------------|-------------|---------------------------|-----------------------|
| ent Marking<br>gment Labels |         |         | The second second | The second second | 1 metalogin |                           | Setup                 |
| ngger                       | Acquire | e Plot  | Value             | Channel           | Label       | Preset                    | Channel Sampling Rate |
| bund Feedback               | V       | V       | V                 | CH1               | SpO2        | OXYSSH - SpO2             | 2.000 kHz 🔹           |
|                             | V       | V       | V                 | CH2               | Pulse       | OXYSSH - Pulse (BSLCBL15) | 2.000 kHz 🔻           |
|                             | V       | 1       | V                 | CH3               | Heart Rate  | OXYSSH - Rate (BSLCBL16)  | 2.000 kHz 🔻           |
|                             |         | V       | V                 | CH4               | Status      | OXYSSH - Status           | 2.000 kHz 🔻           |

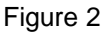

- 3. Exit the "Data Acquisition Settings" dialog using the "Close" button.
- 4. Click "Start" followed by "Stop" to record a small amount of data, which sets up the graph display.
- 5. Instruct the **Subject** to remove finger from the finger clip transducer.
- 6. Using the arrow selection tool, click the wrench button in the units (% O2) region of **CH 1** (SpO2) as shown in Figure 3 to display the Scaling dialog shown in Figure 4.
- Click "Cal 2" to update the "Input millivolts" value and make sure the corresponding "Map value" is 127 % O2.
- 8. Click "**OK**" to close the dialog.

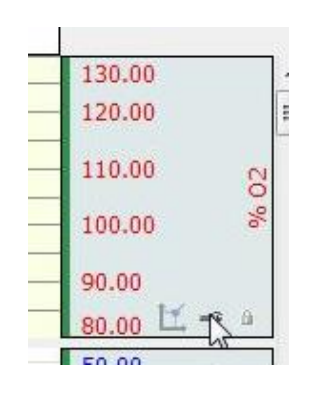

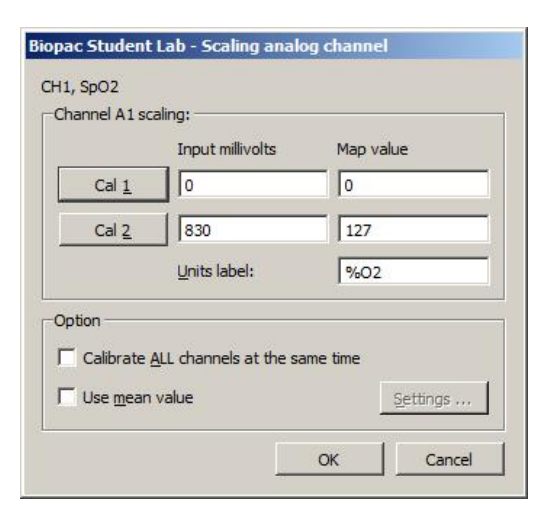

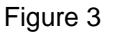

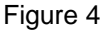

# **PRODUCT SHEET**

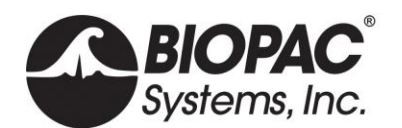

9. It may be useful to enable textual value display in order to show the numerical values for SpO<sub>2</sub> during the recording. This option is not available in software prior to BSL 4.0. To enable, position the arrow cursor over the numerical values in the vertical scale region and click the mouse button. The dialog shown in Figure 5 will appear. Check the "Show textual value display" box and click "OK" to close the dialog.

- Click the wrench button in the units (BPM) region of CH 3 (Heart Rate) to display the Scaling dialog shown in Figure 6.
- 11. Click "**Cal 2**" and make sure the corresponding "**Map value**" is **511** BPM.
- 12. Click "*OK*" to close the dialog.
- 13. Enable the "Show textual value display" option for CH 3.

| Set Screen Vertical Axis                                                 |                |
|--------------------------------------------------------------------------|----------------|
| CH1, SpO2                                                                | •              |
| Scale: 12.500000                                                         | %O2/div        |
| Apply to all channels                                                    |                |
| Midpoint: 105.00000                                                      | %02            |
| Apply to all channels                                                    |                |
| Pre <u>c</u> ision: 2  v digits Apply t                                  | o all channels |
| Use adaptive scaling                                                     | Settings       |
| Apply to all channels                                                    |                |
| how textual value display Settings                                       |                |
| Values on: O top left                                                    |                |
|                                                                          |                |
| 🔘 <u>b</u> ottom left                                                    |                |
| <ul> <li><u>b</u>ottom left</li> <li>top right</li> </ul>                |                |
| <ul> <li>bottom left</li> <li>tog right</li> <li>bottom right</li> </ul> |                |

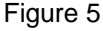

| Biopac Stud                             | ent Lab - Scaling ana | log channel |  |  |  |  |
|-----------------------------------------|-----------------------|-------------|--|--|--|--|
| Ch3, Heart F                            | Rate                  |             |  |  |  |  |
| Channel A                               | 3 scaling:            |             |  |  |  |  |
|                                         | Input millivolts      | Map value   |  |  |  |  |
| Cal                                     |                       | 0           |  |  |  |  |
| Cal                                     | 500                   | 511         |  |  |  |  |
|                                         | <u>U</u> nits label:  | BPM         |  |  |  |  |
| Option —                                | Option                |             |  |  |  |  |
| Calibrate ALL channels at the same time |                       |             |  |  |  |  |
| Use mean value                          |                       |             |  |  |  |  |
|                                         |                       | OK Cancel   |  |  |  |  |

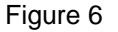

## Recording

- 1. Subject attaches the finger clip transducer to index finger and gets into a seated and in a relaxed position.
- 2. Click "Start" to begin the recording. The recording should resemble data shown in Figure 7.

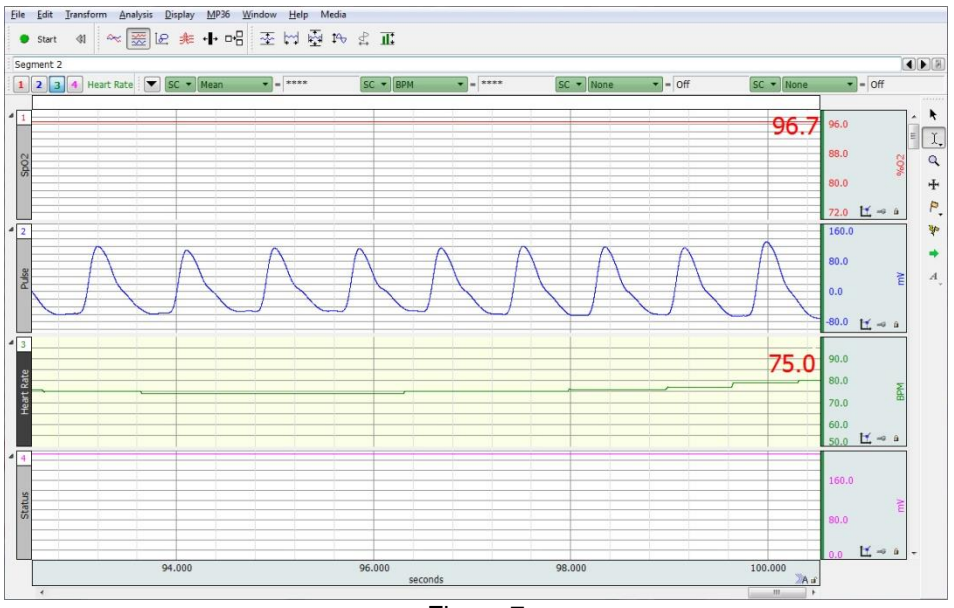

Figure 7

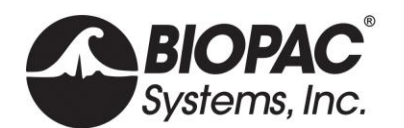

## Appendix 1: Channel Settings

#### CH 1, "SpO2":

| Biopac Student Lab                                                         | - Input Channel Parameters     |                     |
|----------------------------------------------------------------------------|--------------------------------|---------------------|
| Channel Number: C<br>Channel Label: SpC<br>Preset: none<br>Digital Filters | H1<br>D2 <br>                  |                     |
|                                                                            | Туре                           | Frequency Q         |
|                                                                            | 1 🔼 Low Pass 🔹                 | 66.5 0.5            |
|                                                                            | 2 🔨 Low Pass 🔹                 | 38.5 1              |
|                                                                            | 3 M Band Stop - Line Freq 🔹    | 60 1                |
| Gain: x10 ▼                                                                | Offset: 0                      | % 02                |
| High Pass Filter (Hz                                                       | ):      Off (DC)      Off (DC) | © 0.5 © 5           |
| New Channel Prese                                                          | t Advanced                     | . Scaling OK Cancel |

| 0                    | 0                        |
|----------------------|--------------------------|
| 830                  | 127                      |
| <u>U</u> nits label: | %02                      |
|                      | 0<br>830<br>Units label: |

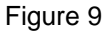

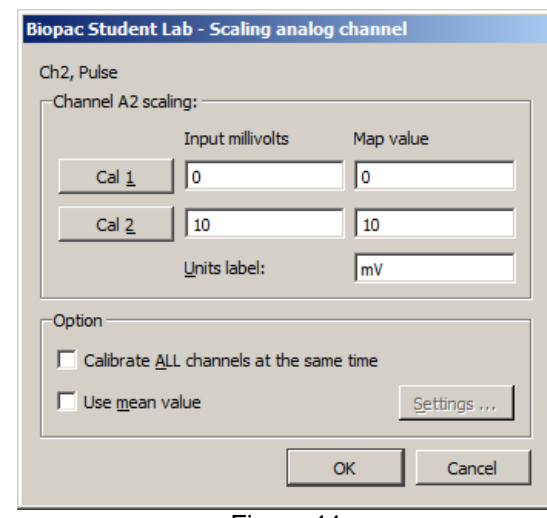

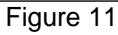

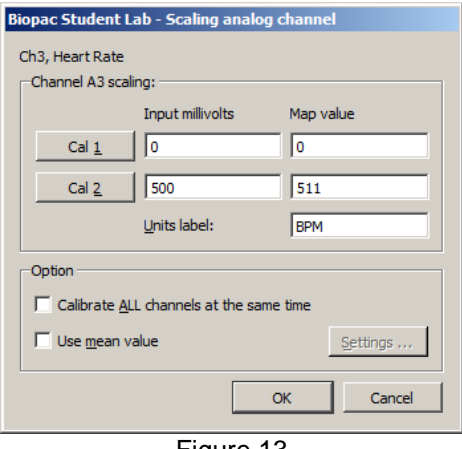

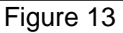

## Figure 8

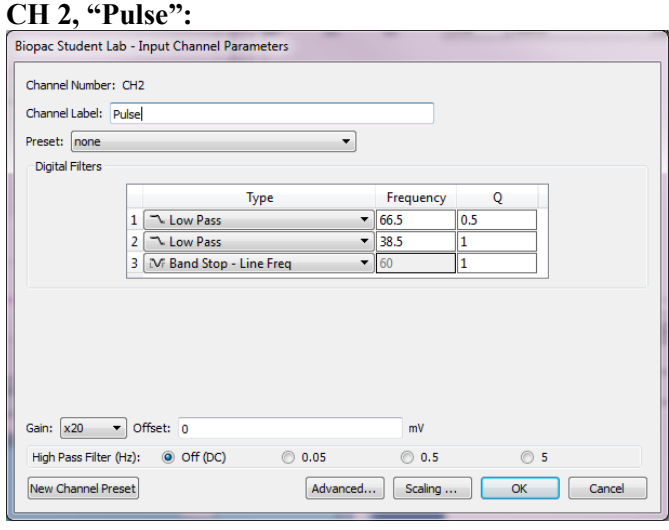

Figure 10

### Ch 3, "Rate":

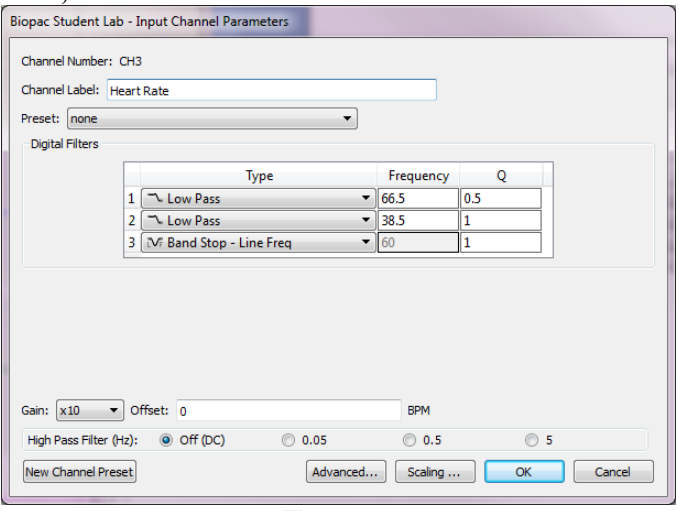

Figure 12

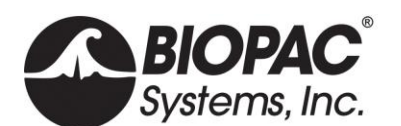

### Ch 4, "Status":

| ch 4, Status .                                                                                                    |                                                                                                    |
|----------------------------------------------------------------------------------------------------|----------------------------------------------------------------------------------------------------|
| Biopac Student Lab - Input Channel Parameters                                                                                                    | Biopac Student Lab - Scaling analog channel                                                            |
| Channel Number: CH4<br>Channel Label: Status<br>Preset: none<br>Digital Filters<br>1 None<br>2 None<br>3 None                                                                                                    | Ch4, Status Channel A4 scaling: Input millivolts Map value Cal 1 0 0 Cal 2 10 10 Units label: mV       |
| Gain:         x10         • Offset:         0         mV           High Pass Filter (Hz):         • Off (DC)         0.05         0.5         5           New Channel Preset         Advanced         Scaling         OK         Cancel | Option Calibrate <u>A</u> LL channels at the same time Use <u>mean value</u> <u>Settings</u> OK Cancel |
| Figure 14                                                                                                    | Figure 15                                                                                              |

### Appendix 2: Troubleshooting

If the status is indicating low perfusion:

- Reposition the finger transducer or place it on an alternate finger.
- Ensure that recording finger is warm. Lower body temperature will give poor readings.
- Make sure the finger transducer is not positioned above heart level.
- Reduce the amount of ambient light around the finger transducer.
- Remove any nail polish.

If the status is indicating an error condition:

- Make sure the finger transducer is plugged all the way into the OXYSSH module.
- Make sure the finger is placed all the way into the finger transducer.
- Turn the MP unit off and then back on.